Maine Department of Health and Human Services

# Maine Background Check Center (MBCC) Provider User Manual

Version 1

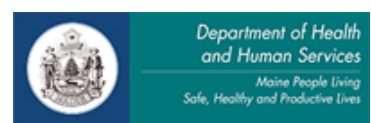

YaleNewHavenHealth

Paul R. LePage, Governor

## Contents

### **O**VERVIEW

#### INTRODUCTION

Welcome to Maine Background Check Center (MBCC) Provider User Guide.

This guide introduces you to the features of the MBCC and provides detailed instructions for using the system.

The MBCC is a web-based application that has been developed to assist providers with performing registry checks and processing background checks for applicants in an efficient and effective manner.

This training manual will guide you through using the MBCC to ensure that your applicants and employees have no disqualifiers that would put your patient/client population at risk.

#### **MBCC** FEATURES

- Complete Quick Checks (pre-screening process)
- Process background check requests (applications)
  - Enter new applications
  - Complete registry checks for new applicants
  - Track background check requests
  - Review criminal history determinations
  - Document decisions
  - Request conditional hire
- Process registry rechecks
- Manage users \*administrators only
  - Distribute account registration information
  - Grant users access to the MBCC system
  - Permission users to access a specific facility
- Generate provider reports \*administrators only

### MBCC PROCESS STEPS

- Register for access to the MBCC system
- Use the Quick Check search to pre-screen applicants
- Enter prospective applicants in the MBCC system
- Complete required registry checks
- Confirm any registry adverse findings
- Enter a preliminary decision
- Make criminal history review payment
- Enter a final decision based on criminal history recommendation and registry findings

### QUICK CHECK

The Quick Check search provides an easy and convenient way to search exclusion registries in one place.

| Maine.gov                                                                                                    |                                                                                                    | State of Maine<br>Department of Health and Human Services                                                                                                    |
|----------------------------------------------------------------------------------------------------|----------------------------------------------------------------------------------------------------|----------------------------------------------------------------------------------------------------|
| Maine Background Check Cent                                                                                                    | ter                                                                                                    | Employer Login 💌                                                                                                    |
| Home Culck Check PAQs For Employers For Employers Rules & Polices Rules & Polices Rules & Polices Rules & Police Roms Porms Porms Contact Vesion, 17 Build_20161123.2 / Date H12202018 | k Background Check  • Required Field ant Information  irist Name   interference  isst Name   isst Name   isst Name   isst Name Regulatory Licensing & Permitting (Professional and Occupational Licensing and CNA/DCW Registry)  Maine Excluded Providers Maine Sex Offender Registry Offec of Inspector General National Sex Offender Public Website (NSOPW) | Attention Employers:<br>Confirmation of a match on these registries may or may<br>not affect a person's eligibility to work in positions with<br>direct access to protected individuals. If a matching name<br>appears on any registry, you may need to go directly to<br>the registry website and enter additional information to<br>confirm the match and any employment disqualifiers. |
|                                                                                                    |                                                                                                    |                                                                                                    |

#### PERFORM A QUICK CHECK

- 1. Click Quick Check in the Left Nav Bar
- 2. Enter the applicants First Name and Last Name
- 3. Click the Submit button.
- 4. Review results. Click the link for individual registry sites if an advanced search is needed.

i If an applicant holds multiple licenses or certifications each will be returned in the search results. This can help determine if an exclusion exists for the applicant – even when the position applied does not require a license.

### PRE-APPLICATION ERROR CORRECTION

Any individual may request that errors in their public records be corrected. The individual is responsible for following the required steps and providing appropriate documentation to the public agency maintaining that record to ensure that errors are corrected.

### MBCC LOGIN

#### **PREREQUISITES:**

The MBCC website can be accessed through different browsers and tablets. You will need Adobe Acrobat to view and print system generated forms.

#### ACCESS THE SYSTEM

- 1. Enter the URL: <u>https://backgroundcheck.maine.gov/DHHS/MBC</u> in the address field of the browser
- 2. Click Employer Login
- 3. Enter your User ID and Password and click the Sign In button.

i You must register for access to the MBCC and the System Administrator must permission you to the system before you can login.

| Maine.gov                                                                                                    |                                                                                                    | State of Maine<br>Department of Health and Human Services                                                                                                    |
|----------------------------------------------------------------------------------------------------|----------------------------------------------------------------------------------------------------|----------------------------------------------------------------------------------------------------|
| Maine Background Check Cente                                                                                       | er                                                                                                    | Employer Login                                                                                                    |
| Home Quick Check PAQs For Employers Rules & Policies Disqualifying Crimes About                                    | me to the Background Check Center News This would be a <i>headline</i> of an important point for the public or provider This is a previous headline with more information Maybe there's some information you want to list here and it's more information than just a single in ok, there's room to put in on the homepage.                                                                                                    | MBCC Q<br>- Quick Q<br>- FAQS<br>- Disquald<br>- Sign in<br>- Quick Q<br>- FAQS<br>- Disquald<br>- Sign in<br>- M<br>- M<br>- M<br>- M<br>- M<br>- M<br>- M<br>- M |
| Contact<br>Version: 117 Build_20161123.2 / Date:<br>11/23/2018<br>What i<br>The Maine<br>Before the<br>reports, an | This would be a previous headline of an important point for the public or provider  Step Comparison of the second second | Employer Login User ID Q Password Sign In Need help signing in?                                                                                                    |

### WORK QUEUE

The Work Queue provides a list of all open applications for your facility. Columns can be sorted by clicking the column headers. If additional pages are available page numbers will display at the bottom of the work queue. Click a page number to scroll through the open applications.

| 14                                        |                   |                        |                          |                |                  |             |                         |          |  |
|-------------------------------------------|-------------------|------------------------|--------------------------|----------------|------------------|-------------|-------------------------|----------|--|
| w Application                             | ork Queue         |                        |                          |                |                  |             |                         |          |  |
| jistry Recheck                            |                   |                        |                          |                |                  |             |                         |          |  |
| ports                                     | Search            |                        |                          |                |                  |             |                         |          |  |
| : 1.10 Build_20160419.1 / Date: 4/20/2016 | Enter Application | n ID, First Name, Last | Name, Facility Name or S | Status         | Q Search C Reset |             |                         |          |  |
|                                           | Applications      |                        |                          |                |                  |             |                         |          |  |
|                                           | Last Modified     | Last Name              | First Name               | Application ID | Facility Name    | Modified By | Status                  | Progress |  |
|                                           | 04/27/2016        | Duck                   | Elaine                   | 67D05162       | Acme Home Care   | Anne Downs  | Registry Checks         | 14       |  |
|                                           | 04/26/2016        | bordon                 | lizzie                   | F799BB0B       | Acme Home Care   | Anne Downs  | Criminal History Review | 71       |  |
|                                           | 04/26/2016        | Duck                   | Daisy                    | F0611BFD       | Acme Home Care   | Anne Downs  | Pending Final Decision  | 86       |  |
|                                           | 04/26/2016        | Lobster                | Test                     | 33BB35C4       | Acme Home Care   | Anne Downs  | Criminal History Review | 71       |  |
|                                           | 04/26/2016        | Lobster                | Test                     | 3A3D5CF7       | Acme Home Care   | Anne Downs  | Pending Final Decision  | 86       |  |
|                                           | 04/26/2016        | drew                   | nancy                    | F1893790       | Acme Home Care   | Anne Downs  | Criminal History Review | 71       |  |
|                                           | 04/26/2016        | jerry                  | tom                      | A357347A       | Acme Home Care   | Anne Downs  | Criminal History Review | 71       |  |
|                                           | 04/25/2016        | eyre                   | jane                     | 91313C23       | Acme Home Care   | Anne Downs  | Pending Final Decision  | 86       |  |
|                                           | 04/25/2016        | Dragon                 | Khalesi                  | C2977157       | Acme Home Care   | Anne Downs  | Criminal History Review | 71       |  |
|                                           | 04/25/2016        | Last                   | First                    | 0DAAED1C       | Acme Home Care   | Anne Downs  | Criminal History Review | 71       |  |

#### ACCESS AN OPEN APPLICATION

1. Click the Progress bar in the correct application row

#### SEARCH ALL APPLICATIONS

- 1. Enter an Application ID, First Name, Last Name, Facility Name or Status
- 2. Click the Search button
- 3. Click the Reset button to view only open applications

#### PROGRESS COLUMN

The progress bar is a visual indicator of the application status and the percentage complete. When the progress bar is clicked you are taken to the application summary page where the next steps in the application process can be completed.

The application status and percentage complete are as follows:

- 14% Registry Checks
- 29% Pending Preliminary Decision
- 43% Payment Needed
- 71% Criminal History Review
- 71% Error Correction Requested
- 71% Waiver Requested
- 86% Pending Final Decision

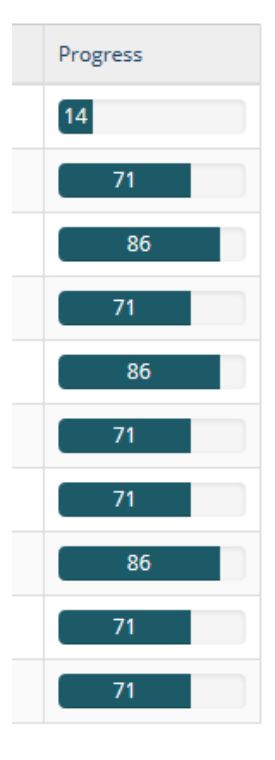

### NEW APPLICATION

To enter a new application click the New Application button on the left nav bar.

| State of Maine<br>Department of Health and Huma  | n Services - Maine Background Check Center                                                                                                    |                           | 👌 Welcome Anne Downs | E Log Out        |
|--------------------------------------------------|----------------------------------------------------------------------------------------------------|---------------------------|----------------------|------------------|
| 🚯 Work Queue                                     | New Application                                                                                                    |                           |                      | • Required Field |
| New Application                                  | New Application                                                                                                    |                           |                      |                  |
| ✓ Registry Recheck                               | A set of the set of the set of th |                           |                      |                  |
| 🕍 Reports                                        | Applicant Information                                                                                                    |                           |                      |                  |
| Version: 1.10 Build_20160419.1 / Date: 4/20/2016 | Facility *                                                                                                    | Acme Home Care            |                      |                  |
|                                                  | State ID or Driver's License # * O                                                                                                    | Enter ID # 7.9 characters |                      |                  |
|                                                  | Date of Birth *                                                                                                    | MM/DD/YYYY 😶              |                      |                  |
|                                                  | Consent                                                                                                    |                           |                      |                  |
|                                                  | These obtained written consent from the applicant * 🛃 Employer Picture                                                                                                    | achee                     | Cancel Submit        |                  |
|                                                  |                                                                                                    |                           |                      |                  |

#### ENTER A NEW APPLICATION

- 1. Choose your facility (if applicable)
- 2. Enter the applicant's state ID, driver's license or passport # (if the ID number is longer than 9 digits, only enter the first 9 digits of the ID number)
- 3. Enter the State that issued the ID. Choose NA if using a passport
- 4. Enter the applicant's date of birth
- 5. Click the Employer Packet link and print the document.
- 6. Once the applicant has completed the employer packet, click the consent box.
- 7. Click Save

**i Important**! Do not use the applicant's social security number as the ID number.

#### ENTER APPLICATION INFORMATION

|               | ormation   |                                  | * Requi    |
|---------------|------------|----------------------------------|------------|
|               |            |                                  |            |
| Personal      |            |                                  |            |
| First Name: * | I <b>9</b> | Date of Birth: *                 | 08/24/1970 |
| Middle Name:  |            | State ID or Driver's License #.* | 332211664  |
| Last Name: *  | θ          | State Issued:                    | ME         |
|               |            |                                  |            |

1. Complete all required fields in the Personal Section.

| Alias         |               |  |
|---------------|---------------|--|
| Add an alias  |               |  |
| First Name: * | Ð             |  |
| Middle Name:  |               |  |
| Last Name: *  | θ             |  |
| Suffix:       | Select Suffix |  |
|               | Cancel        |  |

2. Click the Add an Alias button if alias information needs to be added.

| Address      |                         |   |
|--------------|-------------------------|---|
| Address 1: * |                         | Û |
| Address 2:   |                         |   |
| ZIP Code: *  |                         | θ |
| Phone: *     | example: (123) 444-5555 | θ |
| Email:       |                         |   |
|              |                         |   |

3. Complete all required fields in the Address Section.

| Category: * Se | elect Category | <b>v</b> |
|----------------|----------------|----------|
| Position: *    | elect Position | ~        |

4. Choose the Category and Position

| fessional License              | (s) and/or Certification(s)                                                 |  |
|--------------------------------|-----------------------------------------------------------------------------|--|
| INFO! If the posit<br>display. | tion requires a license or certification number the appropriate fields will |  |
| Name: •                        | Select License Type                                                         |  |
| Number: *                      | •                                                                           |  |

5. If the position requires a license or certification complete the required fields.

| ID Information (volur | intarily submitted by applicant)  |         |
|-----------------------|-----------------------------------|---------|
| Gender:               | ● Unknown O Female O Male O Other |         |
| Race:                 | Unknown                           |         |
| Place of Birth:       | Unknown                           |         |
| Height                | Select Feet V Select Inches V     |         |
| Weight (lbs.)         |                                   |         |
| Eye color:            | Select Eye Color v                |         |
| Hair Color:           | Select Hair Color                 |         |
|                       |                                   |         |
|                       | Cance                             | el Next |
|                       |                                   |         |

- 6. Complete the ID Information fields (if applicable).
- 7. Click the Next button.

#### APPLICATION REVIEW

| lication Review                                                            |                                                                                                    |             |                | * Required Fie |
|----------------------------------------------------------------------------|----------------------------------------------------------------------------------------------------|-------------|----------------|----------------|
| Please review the a<br>If the information is co<br>To print this page plea | application information.<br>prrect, click the save button. If not click the e<br>ase click the print button. | dit button. |                |                |
| pplication Informatior                                                     | n                                                                                                    |             |                |                |
| Consent                                                                    |                                                                                                    |             |                |                |
| I have obtained written cons                                               | ent from the applicant.                                                                                      |             |                |                |
| Facility Information                                                       |                                                                                                    |             |                |                |
| Name                                                                       | Acme One                                                                                                    | State       | ME             |                |
| Address                                                                    | 41 Anthony Ave.                                                                                              | Zip Code    | 04333          |                |
| City                                                                       | Augusta                                                                                                    | Phone       | (222) 222-2222 |                |
| Name                                                                       |                                                                                                    |             |                |                |
| First Name                                                                 | Louey                                                                                                    |             |                |                |
| Middle Name                                                                |                                                                                                    |             |                |                |
| LastName                                                                   | Duck                                                                                                    |             |                |                |
| Suffix                                                                     |                                                                                                    |             |                |                |
| Address                                                                    |                                                                                                    |             |                |                |
| Address 1                                                                  | 1 Main St.                                                                                                   |             |                |                |

- 1. To edit information click the Edit button.
- 2. To print the application click the Print button.
- 3. To save the application click the Save button.

#### **Application Review**

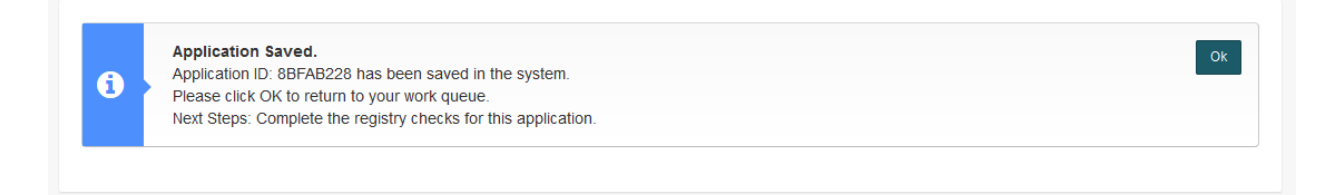

#### Once the Save button is clicked a confirmation message will display.

4. Click the OK button.

\* Required Field

#### EXISTING APPLICANT IN MBCC SYSTEM

If the applicant already exists in the MBCC system, a message will display notifying you. If you choose to continue and click the Yes button, the application will auto-fill with previously saved information.

| State of Maine<br>Department of Health and Huma  | I Services - Maine Background Check Center                                                                |                             | 🔒 Welcome Anne Downs | €♦Log Out        |  |  |  |
|--------------------------------------------------|----------------------------------------------------------------------------------------------------|-----------------------------|----------------------|------------------|--|--|--|
| 😤 Work Queue                                     | New Application                                                                                           |                             |                      | * Required Field |  |  |  |
| New Application                                  |                                                                                                    |                             |                      |                  |  |  |  |
| ✓ Registry Recheck                               |                                                                                                    |                             |                      |                  |  |  |  |
| Le Reports                                       | Applicant Information                                                                                     |                             |                      |                  |  |  |  |
| Version: 1.10 Build_20160419.1 / Date: 4/20/2016 | Facility                                                                                                  | * Acme Home Care            |                      |                  |  |  |  |
|                                                  | State ID or Driver's License #*4                                                                          | 11111111                    |                      |                  |  |  |  |
|                                                  | Date of Birth                                                                                             | 08/12/1956                  |                      |                  |  |  |  |
|                                                  |                                                                                                    |                             |                      |                  |  |  |  |
|                                                  | Consent                                                                                                   |                             |                      |                  |  |  |  |
|                                                  | ✓ I have obtained written consent from the applicant *                                                    | er Packet                   |                      |                  |  |  |  |
|                                                  |                                                                                                    |                             |                      |                  |  |  |  |
|                                                  | Great News! There is already an applicant in the system with this ID and Date of Birth.                   |                             |                      |                  |  |  |  |
|                                                  | Click YES If you would like to use the information that<br>Click NO to re-enter the ID and Date of Birth. | on file for this applicant. | NO                   |                  |  |  |  |
|                                                  |                                                                                                    |                             |                      |                  |  |  |  |
|                                                  |                                                                                                    |                             |                      |                  |  |  |  |
|                                                  |                                                                                                    |                             |                      |                  |  |  |  |

The following applicant information may be edited in the new application:

- Address
- Phone
- Email
- Alias(s)
- ID Information

### APPLICATION SUMMARY

After the application is saved you will access it by finding it in your work queue and clicking the progress bar. This will take you to the application summary page. From the application summary page you can add notes, complete the registry checks, make a preliminary decision and complete payment for the criminal history review.

| Application Summary     * degree tradem     * degree tradem              * degree tradem </th <th>€&gt;Log Ou</th>                                                                                                    | €>Log Ou |
|----------------------------------------------------------------------------------------------------|----------|
| Projection   * Algorith Matada   * Algorith Matada * Algorithm Matada * Algorithm Matada * Al                                                                                                    |          |
| • Registry Checks         • Registry Checks                 |          |
| Allong outsom   A Spplication information   Weeded   • Registry Checks   • Registry Checks • Registry Checks • Registry Checks                                                                                                    |          |
| A resold     Wethod Set Set Set Set Set Set Set Set Set Set                                                                                                    |          |
| Notes     Notes     Notes |          |
| Applicant Information     Professional License(s) and/or Certification(s)      Lonse #     Detrib Hyperial      Teglistry Checks      Detrib Hyperial      Teglistry Checks      Detrib Hyperial      Teglistry Checks      Detrib Hyperial      Teglistry Checks      Detrib Hyperial      Teglistry Checks      Detrib Hyperial      Teglistry Checks      Detrib Hyperial      Teglistry Checks      Detrib Hyperial      Teglistry License #      Teglistry License #      Teglistry License #     Teglistry License #                                                                                                    |          |
| Registry Checks    Professional License(s) and/or Certification(s)    License Type     License Type     Registry Name      Registry Name      Registry Name      Registry Name      Registry Name      Registry Name      Registry Name      Registry Name      Registry Name     Registry Name      Registry Name      Registry Name     Registry Name     Registry Name      Registry Name     Registry Name      Name CNA & DCW      Name CNA & DCW      License Texture     Name CNA & DCW     Name CNA & DCW                                                                                                    |          |
| Professional License(s) and/or Certification(s)     License Type   Dettal Hygienist     Tegistry Name   Office of Inspector General   Office of Inspector General   National Sex Offinder Public Website   National Sex Offinder Public Website   National Sex Offinder Public Website   Yes   National Sex Offinder Public Website   Yes   National Sex Offinder Public Website   Yes   National Sex Offinder Public Website   Yes   National Sex Offinder Public Website   Yes   National Sex Offinder Public Website   Yes   National Sex Offinder Public Website   Yes   National Sex Offinder Public Website   Yes   National Sex Offinder Public Website   Yes   National Sex Offinder Public Website   Yes   National Sex Offinder Public Website   Yes   National Sex Offinder Public Website   Yes   National Sex Offinder Public Website   Yes   National Sex Offinder Public Website   Yes   No    Extended Providers  The public Website sex Offinder Public Website sex Offinder Sex Offinder Sex                                                                                                    |          |
| License Type       License #       Status       Date Checked         Dental Hygienist       111       Update/Verify License       Image: Checked       Image: Checked       Image                                                                                                    |          |
| Pertul Hygienist 11   Pertul Hygienist   Registry Name Qate Verydet/reft License     Registry Name Were There ary adverse findings?     Office of Inspector General     Office of Inspector General     Naional Sec Officinger Public Website     Naional Sec Officinger Public Website     Naional Sec Officinger Public Website     Naine Excluded Providers     Yes     No     Registry Additional Registry Additional Registry     Research Additional Registries     If there are adverse findings for a registry check, you may be able to request an error correction or waiver. See the Information page for further defaults or click there are adverse findings for a registry check, you may be able to request an error correction or waiver. See the Information page for further defaults or click there are adverse findings for a registry check, you may be able to request an error correction or waiver. See the Information page for further defaults or click there are adverse findings for a registry check, you may be able to request an error correction or waiver. See the Information page for further defaults or click there are adverse findings for a registry check, you may be able to request an error correction or waiver. See the Information page for further defaults or click there are adverse findings for a registry check, you may be able to request an error correction or waiver. See the Information of the defaults or click there are adverse findings for a registry check, you may be able to request an error correction or waiver. See the Information of the default are adverse findings for a registry check.                                                                                                    |          |
| Mere diregistries         Registry Name       Were fare any adverse findings?       Date Updated         Office of Inspector General       Yes       No       Inspector General         National Sex Offender Public Website       Yes       No       Inspector General         National Sex Offender Public Website       Yes       No       Inspector General         Mater CNA & DCW       Yes       No       Inspector General         Maine CNA & DCW       Yes       No       Inspector General         Maine CNA & DCW       Yes       No       Inspector General         Maine CNA & DCW       Yes       No       Inspector General         Maine CNA & DCW       Yes       No       Inspector General         Maine CNA & DCW       Yes       No       Inspector General         Maine CNA & DCW       Yes       No       Inspector General         Maine CNA & DCW       Yes       No       Inspector General         Maine CNA & DCW       Yes       No       Inspector General         Maine CNA & DCW       Yes       No       Inspector General         Maine CNA & DCW       Yes       No       Inspector General         Maine CNA & DCW       Yes       No       Inspector General                                                                                                    |          |
| Registry Name       Were here any adverse findings?       Data Ugdated         Office of Inspector General       ``Ves` o` No       ``         National Sex Offender Public Website       ``Ves` o` No       ``         Maine CNA & DCW       ``Ves` o` No       ``         Maine Excluded Providers       ``Ves` o` No       ``         Maine CNA & DCW       ``Ves` o` No       ``         Maine Excluded Providers       ``Ves` o` No       ``         Maine Excluded Providers       ``Ves` o` No       ``         Maine Excluded Providers       ``Ves` o` No       ``         Interpreter Additional Registrices       ``Ves` o` No       ``         Interpreter Additional Hire Option       ``Ves` o` No       ``         If you determine there are adverse findings for a registry check, you may be able to request an error correction or waiver. See the Information page for further details or click tender                                                                                                    |          |
| Office of Inspector General       Yes       No         National Sec Offinder Public Website       Yes       No         Mater CMA & DCW       Yes       No         Mater CMA & DCW       Yes       No         Mater CMA & DCW       Yes       No         Mater CMA & DCW       Yes       No         Mater CMA & DCW       Yes       No         Mater CMA & DCW       Yes       No         Mater CMA & DCW       Yes       No         Mater CMA & DCW       Yes       No         Mater CMA & DCW       Yes       No         Mater CMA & DCW       Yes       No         Mater CMA & DCW       Yes       No         Mater Excluded Providers       Yes       No         Research Additional Registrics       Yes       No         It you determine there are adverse findings for a registry check, you may be able to request an error correction or waiver. See the Information page for further details or click her                                                                                                    |          |
| National Sex Offendier Public Website O No Image: Child of Public Website   Maine Child & DCW O Yes No Image: Child of Public Website   Maine Child & DCW O Yes No Image: Child of Public Website   Maine Excluded Providers O Yes No Image: Child of Public Website   Research Additional Registrees                                                                                                    |          |
| Maine CNA & DOW        Yes       No         Yes       No          Maine Excluded Providers        Yes       No         No          Research Additional Registries        Yes       No         No          In FCI Conditional Hire Option<br>If you determine there are adverse findings for a registry check, you may be able to request an error correction or waiver. See the Information page for further details or click here                                                                                                    |          |
| Mane Excluded Providers       Yes       No       Image: Comparison of the second second sec                                                |          |
| Research Additional Registries  INFOI Conditional Hire Option If you determine there are adverse findings for a registry check, you may be able to request an error correction or waiver. See the information page for further details or click here                                                                                                    |          |
| 1NFO! Conditional Hire Option<br>If you determine there are adverse findings for a registry check, you may be able to request an error correction or walver. See the Information page for further details or click here                                                                                                    |          |
|                                                                                                    |          |
|                                                                                                    |          |
| Criminal History                                                                                                    |          |
|                                                                                                    |          |

### **REGISTRY CHECKS**

Registry checks must be completed before moving forward with the criminal history review.

| partment of Health and Human S        | ervices - Maine Background                                                                                      | Check Center              |                                  |        | 🐣 Welcome Anne Downs | C>L |
|---------------------------------------|----------------------------------------------------------------------------------------------------|---------------------------|----------------------------------|--------|----------------------|-----|
| Work Queue                            | Application Summarv                                                                                             |                           |                                  |        |                      |     |
| ew Application                        | , the month of the second second second second second second second second second second second second second s |                           |                                  |        |                      |     |
| Registry Recheck                      |                                                                                                    |                           |                                  |        |                      |     |
| anage Users                           | <ul> <li>Application Information</li> </ul>                                                                     | ion                       |                                  |        |                      |     |
| eports                                |                                                                                                    |                           |                                  |        |                      |     |
| n fino dune_20160419.1 / Date:<br>016 | Notes                                                                                                    |                           |                                  |        |                      |     |
|                                       | • Applicant Informatic                                                                                          | n                         |                                  |        |                      |     |
|                                       | <ul> <li>Registry Checks</li> <li>Professional License(s)</li> </ul>                                            |                           |                                  |        |                      |     |
|                                       | License Type                                                                                                    | License #                 |                                  | Status | Date Checked         |     |
|                                       | Dental Hygienist                                                                                                | 111 Update/Verify License |                                  |        |                      |     |
|                                       | Required Registries                                                                                             |                           |                                  |        |                      |     |
|                                       | Registry Name                                                                                                   |                           | Were there any adverse findings? |        | Date Updated         |     |
|                                       | Office of Inspector General                                                                                     |                           | O Yes O No                       |        |                      |     |
|                                       | National Sex Offender Public Web                                                                                | isite                     | ⊖ Yes ⊖ No                       |        |                      |     |
|                                       | Maine CNA & DCW                                                                                                 |                           | ⊖ Yes ⊖ No                       |        |                      |     |
|                                       | Maine Excluded Providers                                                                                        |                           | ⊖ Yes ⊖ No                       |        |                      |     |
|                                       | Research Additional Registries                                                                                  | l                         |                                  |        |                      |     |

#### COMPLETE REQUIRED REGISTRY CHECKS

- 1. Click the Registry Name.
- 2. Review the results and determine if there were any adverse findings.
- 3. Click the appropriate Yes or No radio button.

**i Important!** Multiple individuals may have the same name. Review all registry information carefully to ensure you have selected the correct individual.

### PRELIMINARY DECISION

Once all registry checks have been completed, the preliminary decision section will display.

| State of Maine<br>Department of Health and Human Se | ervices - Maine Background Check Center                                                                                                    | 🐣 Welcome Anne Downs    | €>Log Out |
|-----------------------------------------------------|----------------------------------------------------------------------------------------------------|-------------------------|-----------|
|                                                     | Research Additional Registries                                                                                                    |                         |           |
|                                                     | INFO? Conditional Hire Option     If you determine there are adverse findings for a registry check, you may be able to request an error correction or waiver. See the Inform details or Click here. | nation page for further |           |
|                                                     | Preliminary Decision  INFOI Please make a preliminary decision.                                                                                                    |                         |           |
|                                                     | I intend to employ this applicant. Continue to the next step: Criminal History Check I do not intend to employ this applicant Applicant has withdrawn their application                             |                         |           |
|                                                     |                                                                                                    | Make Decis              | ion       |
|                                                     | Criminal History                                                                                                    |                         |           |
|                                                     |                                                                                                    |                         |           |

#### COMPLETE PRELIMINARY DECISION

- 1. Choose the appropriate radio button.
- 2. Click the Make Decision button.

#### Important! Adverse Registry Findings

Adverse registry findings require a waiver or error correction (if applicable). Before choosing to continue with the next step: Criminal History Check, determine if the registry adverse finding should be considered for a waiver request or error correction. If the adverse finding does NOT constitute a waiver or error correction you should consider stopping the application process at this time by choosing "I do not intend to employ this application" or "Applicant has withdrawn their application". Stopping the application process now will eliminate the need to make a payment for a criminal history check.

### PAYMENT

If the preliminary decision is to continue with the criminal history review the Submit Payment button will display. Click the Submit Payment button.

|                                                                                                    | Payment     INFOT Please submt your payment.     Submt Plymeet                                                                                                    |                                                                                                    |
|----------------------------------------------------------------------------------------------------|----------------------------------------------------------------------------------------------------|----------------------------------------------------------------------------------------------------|
| State of Maine<br>Department of Health and Huma<br>Mork Queue                                                                                                    | an Services - Maine Background Check Center<br>Submit Payment                                                                                                    | 🛓 Welcome Anne Downs 🛛 😫 Log Out                                                                                |
| New Application     Kegally Recheck     Manage Users     Manage Users |                                                                                                    | Order Summary<br>Productid 1001<br>Product Malane Criminal Background Che-<br>Og: 1<br>Price 8 55<br>Total 8 55 |
|                                                                                                    | 3. Billing Details       Dotting Address         First Name*       Ibm         Last Name*       Pethy         Address*       32 Heattbrack Hill         Zpi*       44333         Cbr*       Augusta         Bate       Email         Email       gary scontliggeths org         Imm       Please send an email receipt to this address. | 4. Submit                                                                                                    |

#### SUBMIT PAYMENT

- 1. Choose your payment method.
- 2. Enter the payment information.
- 3. Enter the billing details.
- 4. If you want a receipt emailed click the checkbox & enter an email address.
- 5. Click the I Authorize Payment checkbox.
- 6. Click the Submit Payment button.

**i Important!** The MBCC will not save CREDIT CARD information but will save BILLING information

### DETERMINATION

| State of Maine<br>Department of Health and Human Services - Maine Background Check Center |                  |                           |                    |                |                  |             |                        | S Welcome Anne Downs | <b>[</b> →Log |
|-------------------------------------------------------------------------------------------|------------------|---------------------------|--------------------|----------------|------------------|-------------|------------------------|----------------------|---------------|
| 🏟 Work Queue                                                                              | Work Quouo       |                           |                    |                |                  |             |                        |                      |               |
| New Application                                                                           | WORK Queue       |                           |                    |                |                  |             |                        |                      |               |
| ✓ Registry Recheck                                                                        |                  |                           |                    |                |                  |             |                        |                      |               |
| A Manage Users                                                                            | Search           |                           |                    |                |                  |             |                        |                      |               |
| Latt Reports                                                                              | Enter Applicatio | n ID, First Name, Last    | Name Facility Name | or Statur      | Q Search C Reset |             |                        |                      |               |
| Version: 1.17 Build_20161123.1 / Date:<br>11/23/2016                                      | Enter Applicatio | n io, i i scriditte, Edst | name, raciity Name | or status      | a scorer o neser |             |                        |                      |               |
|                                                                                           | Applications     | Last Name                 | First Name         | Application ID | Facility Name    | Modified By | Status                 | Progress             |               |
|                                                                                           | 11/09/2016       | Duck                      | Louey              | E1A5C926       | Acme Home Care   | Mark Peavey | Pending Final Decision | 86                   |               |
|                                                                                           | 11/14/2016       | Duke                      | Looie              | A3B60EEC       | HARMONY          | Alex Netten | Pending Final Decision | 86                   |               |
|                                                                                           | 11/14/2016       | Duck                      | Louey              | 73D6C112       | HARMONY          | Alex Netten | Pending Final Decision | 86                   |               |
|                                                                                           | 11/14/2016       | Duck                      | Daisy              | 1F7DB9A8       | HARMONY          | Alex Netten | Pending Final Decision | 86                   |               |
|                                                                                           | 11/14/2016       | Lobster                   | Test               | CBC0BED2       | HARMONY          | Alex Netten | Pending Final Decision | 86                   |               |
|                                                                                           | 11/14/2016       | Duck                      | Louey              | 0DC2E4F5       | HARMONY          | Alex Netten | Pending Final Decision | 86                   |               |

Once a determination has been made the status in the work queue will read "Pending Final Decision".

If there is no criminal history the status will change within minutes.

If there are multiple "hits" or a positive match has been made and there is criminal history to review, extra time will be needed for the SOM ID Specialist to review the information.

A determination letter will be available for review once the status reads "Pending Final Decision". If nondisqualifying offenses are found an email will be sent to the provider outlining the offenses.

| Applicant Information     Registry Checks     Criminal History     Letter    Date Received    Status |                       |               |                          | - |
|----------------------------------------------------------------------------------------------------|-----------------------|---------------|--------------------------|---|
| Registry Checks      Criminal History      Letter     Date Received     Stetus                       | Applicant Information |               |                          |   |
| Registry Checks      Criminal History      Letter     Date Received     Status                       |                       |               |                          |   |
| Criminal History      Letter     Date Received     Status                                            | Registry Checks       |               |                          |   |
| Criminal History      Letter     Date Received     Status                                            |                       |               |                          |   |
| Letter Date Received Status                                                                          | Criminal History      |               |                          |   |
| Letter Date Received Status                                                                          |                       |               |                          |   |
|                                                                                                    | Letter                | Date Received | Status                   |   |
| NDOB Search 11/14/2016 No Disqualifying Offense                                                      | NDOB Search           | 11/14/2016    | No Disqualifying Offense |   |

### FINAL DECISION

A final decision is required in the MBCC system. Final decision options displayed are based on registry adverse findings and determination recommendations.

| • Criminal History                                                                                                    |               |                                                     |  |
|----------------------------------------------------------------------------------------------------|---------------|-----------------------------------------------------|--|
| Letter                                                                                                    | Date Received | Status                                              |  |
| NDOB Search                                                                                                    | 11/08/2016    | No Disqualifying Offense                            |  |
| Final Decision  Final Decision  INFO! Please make your decision.                                                                                          |               |                                                     |  |
| <ul> <li>I don't intend to employ this applicant</li> <li>Applicant has withdrawn their application</li> <li>I intend to employ this applicant</li> </ul> | Pe            | rmanent Start Date: * MM/DD/YYYY 🕑<br>Make Decision |  |

#### MAKE FINAL DECISION

- 1. Find the application in your work queue and click the progress bar.
- 2. Click the appropriate radio button.
- 3. If a date field is displayed enter the appropriate date.
- 4. Click the Make Decision button.

**i Important!** For grandfathered employees use the date the application was completed.

### CONDITIONAL HIRE

#### ERROR CORRECTION

Any applicant may request that errors in their public records be corrected. It is the applicant's responsibility to reach out to the appropriate state or federal agency and provide any information required to correct erroneous information.

#### WAIVER

Waivers may be requested based on convictions found during the criminal history check. An employer may request a waiver of a disqualifying offense if the nature of the conviction is not a factor based on the applicant's job.

| • Criminal History                                        |                                         |                                      |
|-----------------------------------------------------------|-----------------------------------------|--------------------------------------|
| Letter                                                    | Date Received                           | Status                               |
| NDOB Search                                               | 11/23/2016                              | Disqualifying Offense                |
|                                                           |                                         |                                      |
|                                                           |                                         |                                      |
| <ul> <li>Final Decision</li> </ul>                        |                                         |                                      |
| Final Decision                                            |                                         |                                      |
| INFO! Please make you                                     | r decision.                             |                                      |
| <ul> <li>I intend to employ this applicant cor</li> </ul> | ditionally and request a Waiver         |                                      |
| I intend to employ this applicant con                     | ditionally and request Error Correction | Conditional Start Date: * MM/DD/YYYY |
| <ul> <li>I don't intend to employ this applica</li> </ul> | nt                                      |                                      |
| O Applicant has withdrawn their applic                    | ation                                   |                                      |
|                                                           |                                         |                                      |

#### **REQUEST CONDITIONAL HIRE**

- 1. Click the appropriate radio button.
- 2. Enter the date of conditional hire.
- 3. Click the Make Decision button.

The conditional hire process is completed offline. Once all paperwork has been submitted the SOM ID Specialist will update the MBCC System with the determination. The application status will change to "Pending Final Decision" in your work queue.

#### PENDING FINAL DECISION

- 1. Find the application in your work queue and click the progress bar.
- 2. Click the Change Decision button.
- 3. Click the appropriate radio button.
- 4. If a date field is displayed enter the appropriate date.
- 5. Click the Make Decision button.

### CHANGE DECISION

If an applicant was hired and is now separated from the employer/facility the separation decision and date must be entered in the MBCC system.

| 🔮 подіацу опоска                  |                                   |                |                             |
|-----------------------------------|-----------------------------------|----------------|-----------------------------|
| • Criminal History                |                                   |                |                             |
| <ul> <li>Determination</li> </ul> |                                   |                |                             |
| Decision:                         | l intend to employ this applicant |                |                             |
| Application Status:               | Hired                             | Decision Date: | 11/23/2016                  |
| Employment Start Date:            | 11/28/2016                        | Status Date:   | 11/23/2016                  |
|                                   |                                   |                | Close Print Change Decision |

#### SEPARATE FROM APPLICANT

- 1. On the Work Queue page complete a search either by application id, first name, last name, facility name or the status "hired" to locate the applicant.
- 2. Click the Progress bar of the appropriate search result.
- 3. Click the Determination panel on the Application Summary page.
- 4. Click the Change Decision button.
- 5. Click the I intend to separate from this applicant button.
- 6. Enter Date Separated.
- 7. Click the Make Decision button.

**i Important!** An applicant that has separated from your facility will display on the registry recheck page until you change the decision in the MBCC system.

### **REGISTRY RECHECKS**

Registry rechecks must be completed annually.

| State of Maine<br>Department of Health and Hur       | ne<br>ent of Health and Human Services - Maine Background Check Center 🔹 Wekcome Anne Do |                |            |           |                   |            |            | nne Downs 🕞 Log Out  |         |
|------------------------------------------------------|------------------------------------------------------------------------------------------|----------------|------------|-----------|-------------------|------------|------------|----------------------|---------|
| 🔁 Work Queue                                         | Registry Reche                                                                           | vck            |            |           |                   |            |            |                      |         |
| New Application                                      |                                                                                          | .cr            |            |           |                   |            |            |                      |         |
| ✓ Registry Recheck                                   |                                                                                          |                |            |           |                   |            |            |                      |         |
| 📤 Manage Users                                       | Applicants                                                                               |                |            |           |                   |            |            |                      |         |
| 🕍 Reports                                            | Applicant ID                                                                             | Application ID | First Name | Last Name | Facility Name     | Hired Date | Last Check | Status               | Results |
| Version: 1.17 Build_20161123.1 / Date:<br>11/23/2016 | 57f362c79ff7                                                                             | 09743986       | Major      | Major     | Acme Home Care    | 2/20/1986  | 2/20/1986  | -10874 days Overdue! | Update  |
|                                                      | 38c04655e64d                                                                             | A570646A       | Daisy      | Duck      | AcmeToo Home Care | 8/16/2016  | 8/8/2016   | Due in 261 days      | Update  |
|                                                      | 67ee2b62027c                                                                             | C467ED10       | Doppel     | Ganger    | Acme Home Care    | 7/21/2015  | 8/9/2016   | Due in 254 days      | Update  |
|                                                      | 28079fd2f493                                                                             | F1C4CD37       | Rtwo       | Dtwo      | Acme Home Care    | 8/10/2016  | 8/10/2016  | Due in 255 days      | Update  |
|                                                      | ff76c68a6554                                                                             | 33A81E74       | Henry      | Jones     | Acme Home Care    | 8/26/2016  | 8/16/2016  | Due in 271 days      | Update  |
|                                                      | ff76c68a6554                                                                             | 03EBAE04       | Henry      | Jones     | Acme Home Care    | 8/31/2016  | 8/16/2016  | Due in 276 days      | Update  |

#### **REVIEW REGISTRY RECHECKS**

- 1. Click the Registry Recheck button on the left nav bar.
- 2. Click the Update button to begin the registry recheck.
- 3. Review the results and determine if there were any adverse findings.
- 4. Click the appropriate Yes or No radio button.
- 5. Click the Submit button.

### MANAGE USERS

Manage users allows you to add new users, generate registration information to email to your employee so they can register for access to the MBCC System and edit existing users.

| State of Maine<br>Department of Health and Huma     | n Services - Maine Backgroui                 | nd Check Center       |                   |                               |                            | A Welcome Anne Downs | C+Log Out |
|-----------------------------------------------------|----------------------------------------------|-----------------------|-------------------|-------------------------------|----------------------------|----------------------|-----------|
| 🔁 Work Queue                                        | Manago Lisors                                |                       |                   |                               |                            |                      |           |
| New Application                                     |                                              |                       |                   |                               |                            |                      |           |
| ✓ Registry Recheck                                  |                                              |                       |                   |                               |                            |                      |           |
| AManage Users                                       | Search                                       |                       |                   |                               |                            |                      |           |
| 🔟 Reports                                           | Contraction of Contraction                   |                       | O Search C R      | 10201                         |                            | 44                   | 11 lear   |
| Version: 1.10 Build_20160419.1 / Date:<br>4/20/2016 | Enter Osemame, First Name                    | or Last warne         | 4 Search          |                               |                            | AU                   | 0361      |
|                                                     | User ID II<br>DownsA1<br>Showing page 1 of 1 | First Name 11<br>Anne | LastName<br>Downs | Access Level<br>Administrator | Date Created<br>08/27/2015 | Status<br>Active     | Edit      |

#### CREATE A NEW USER ACCOUNT

- 1. Click Manage Users button from left nav bar.
- 2. Click Add User button.

| an Services - Maine Backg | round Check Center                                                                              |                                                                                                    |                                                                                                    | 🐣 Welcome Anne Downs 🕞 Log Ov                                                                                                    | Jt                                                                                                    |
|---------------------------|-------------------------------------------------------------------------------------------------|----------------------------------------------------------------------------------------------------|----------------------------------------------------------------------------------------------------|----------------------------------------------------------------------------------------------------|----------------------------------------------------------------------------------------------------|
| Add User                  |                                                                                                 |                                                                                                    |                                                                                                    | * Required Field                                                                                                    | 8                                                                                                    |
|                           |                                                                                                 |                                                                                                    |                                                                                                    |                                                                                                    |                                                                                                    |
| User Information          |                                                                                                 |                                                                                                    |                                                                                                    |                                                                                                    |                                                                                                    |
| Add a user account an     | d grant facility accord                                                                         |                                                                                                    |                                                                                                    |                                                                                                    |                                                                                                    |
| Add a user account an     | o grant lacility access.                                                                        |                                                                                                    |                                                                                                    |                                                                                                    |                                                                                                    |
| User ID:*                 |                                                                                                 | 0                                                                                                    |                                                                                                    | Create New User Account                                                                                                    |                                                                                                    |
|                           | Verify User                                                                                     |                                                                                                    |                                                                                                    |                                                                                                    |                                                                                                    |
|                           |                                                                                                 |                                                                                                    |                                                                                                    |                                                                                                    |                                                                                                    |
|                           |                                                                                                 |                                                                                                    |                                                                                                    |                                                                                                    |                                                                                                    |
|                           |                                                                                                 |                                                                                                    |                                                                                                    |                                                                                                    |                                                                                                    |
|                           |                                                                                                 |                                                                                                    |                                                                                                    |                                                                                                    |                                                                                                    |
|                           | An Services - Maine Backg<br>Add User<br>User Information<br>Add a user account an<br>User ID.* | An Services - Maine Background Check Center Add User User Information Add a user account and grant facility access. User ID.* VarifyUser | An Services - Maine Background Check Center  Add User User Information Add a user account and grant facility access. User ID* Verify User | An Services - Maine Background Check Center  Add User  User Information  Add a user account and grant facility access.  User ID:*  Verify User  Verify User | an Services - Maine Background Check Center   Add User  Add User  User Information  Add a user account and grant facility access.  User ID:*  Verify User  Verify User |

3. Click Create New User Account button.

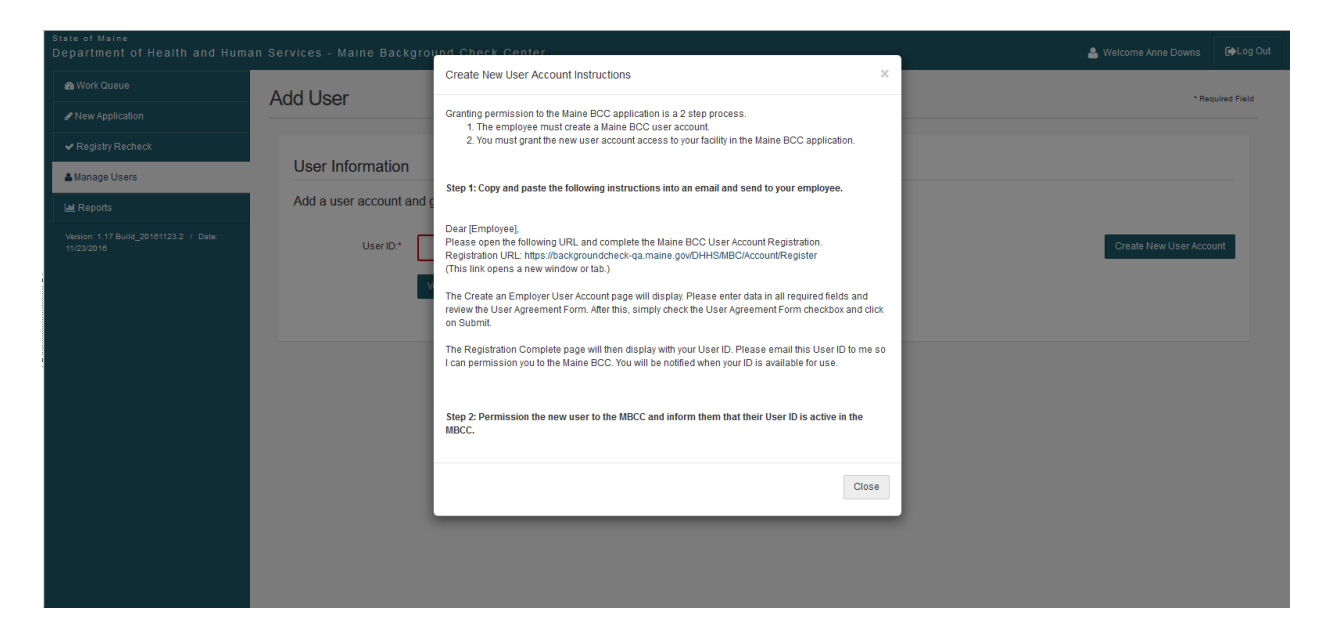

GRANTING PERMISSION TO THE MAINE BCC APPLICATION IS A 2 STEP PROCESS. The employee must create a Maine BCC user account.

You must grant the new user account access to your facility in the Maine BCC application.

**Step 1:** Copy and paste the following instructions into an email and send to your employee.

Dear [Employee],

Please open the following URL and complete the Maine BCC User Account Registration. Registration URL: https://backgroundcheck-qa.maine.gov/DHHS/MBC/Account/RegisterThis link opens a new window or tab.

(This link opens a new window or tab.)

The Create an Employer User Account page will display. Please enter data in all required fields and review the User Agreement Form. After this, simply check the User Agreement Form checkbox and click on Submit.

The Registration Complete page will then display with your User ID. Please email this User ID to me so I can permission you to the Maine BCC. You will be notified when your ID is available for use.

Step 2: Permission the new user to the MBCC and inform them that their User ID is active in the MBCC.

#### ADD NEW USER ACCOUNT

- 1. Click Manage Users button from left nav bar.
- 2. Click Add User button.

| State of Maine<br>Department of Health and Huma      | an Services - Maine Background Check Center   | 🚖 Welcome Anne Downs 🛛 🕞 Log Out |
|------------------------------------------------------|-----------------------------------------------|----------------------------------|
| 😵 Work Queue                                         | Add User                                      | Required Field                   |
| New Application                                      |                                               |                                  |
| ✓ Registry Recheck                                   |                                               |                                  |
| A Manage Users                                       | User Information                              |                                  |
| 🔟 Reports                                            | Add a user account and grant facility access. |                                  |
| Version: 1.17 Build_20101123.2 / Date:<br>11/23/2010 | User ID.*                                     | Create New User Account          |
|                                                      | Verify User                                   |                                  |
|                                                      |                                               |                                  |
|                                                      |                                               |                                  |
|                                                      |                                               |                                  |
|                                                      |                                               |                                  |

- 3. Enter the new User ID.
- 4. Click Verify User button.

| State of Maine<br>Department of Health and Huma      | an Services - Maine Background | d Check Center      | 🐣 Welcome Anne Downs 🕞 Log Out |
|------------------------------------------------------|--------------------------------|---------------------|--------------------------------|
| A Work Queue                                         | Add User                       |                     | * Required Field               |
| New Application                                      |                                |                     |                                |
| <ul> <li>Registry Recheck</li> </ul>                 |                                |                     |                                |
| 🛔 Manage Users                                       | User Information               |                     |                                |
| Lad Reports                                          | Add a user account and gran    | nt facility access. |                                |
| Version: 1.17 Build_20161123.2 / Date:<br>11/23/2016 | User ID:* Accou                | unfT1               | Create New User Account        |
|                                                      | Verify                         | User                |                                |
|                                                      | Update Facility Access         |                     |                                |
|                                                      | First Name:                    | Test                |                                |
|                                                      | Last Name:                     | Account             |                                |
|                                                      | Phone:                         | (203) 555-1212      |                                |
|                                                      | Access to Facility: *          | □ "Acme One"        |                                |
|                                                      |                                | □ "Acme Two"        |                                |
|                                                      |                                | □"Acme Three"       |                                |
|                                                      |                                |                     | Back Submit                    |

- 5. Click the appropriate facility access.
- 6. Click the Submit button.

#### EDIT USER ACCOUNT

| 🕾 Work Queue                         | Manage Lisers      |                      |                      |                               |                            |                  |      |
|--------------------------------------|--------------------|----------------------|----------------------|-------------------------------|----------------------------|------------------|------|
| New Application                      | Ividinage Osers    |                      |                      |                               |                            |                  |      |
| <ul> <li>Registry Recheck</li> </ul> |                    |                      |                      |                               |                            |                  |      |
| Manage Users                         | Search             |                      |                      |                               |                            |                  |      |
| Reports                              |                    |                      |                      |                               |                            |                  |      |
|                                      |                    |                      |                      |                               |                            |                  |      |
|                                      | Users              | ↓† First Name        | Last Name            | Access Level                  | Date Created               | Status           |      |
|                                      | User ID<br>DownsA1 | ∏ First Name<br>Anne | 11 LastName<br>Downs | Access Level<br>Administrator | Date Created<br>08/27/2015 | Status<br>Active | Edit |

- 1. Click Manage Users button from left nav bar.
- 2. Locate the user in the users table.
- 3. Click the Edit button.

| State of Maine<br>Department of Health and Hum       | an Services - Maine Background       | Check Center   |              | 🐣 Welcome Anne Downs  | €>Log Out      |
|------------------------------------------------------|--------------------------------------|----------------|--------------|-----------------------|----------------|
| n Work Queue                                         | Edit User Profile: Ash/              | \1             |              |                       | Required Field |
| New Application                                      |                                      |                |              |                       |                |
| ✓ Registry Recheck                                   |                                      |                |              |                       |                |
| 🛔 Manage Users                                       | User Profile                         |                |              |                       |                |
| Lee Reports                                          | Manage user information and facility | access.        |              |                       |                |
| Version: 1.17 Build_20181123.2 / Date:<br>11/23/2018 | User ID:                             | ÁshA1          | First Login: | 11/1/2016 10:18:34 AM |                |
|                                                      | Last Name: *                         | Ash            | Last Login:  | 11/1/2016 10:47:04 AM |                |
|                                                      | First Name: *                        | Andrea         | Status:      | Active                |                |
|                                                      | Phone: *                             | (207) 555-0100 | Fax:         | (207) 555-0510        |                |
|                                                      | Email: *                             | Aash@email.com |              |                       |                |
|                                                      | Facility Access:                     | Facility Name  |              |                       |                |
|                                                      |                                      | ⊠ "Acme Three" |              |                       |                |
|                                                      |                                      | ☑ "Acme One"   |              |                       |                |
|                                                      |                                      |                |              |                       |                |
|                                                      |                                      |                |              | Back S                | ubmit          |

- 4. Edit the appropriate user information.
- 5. Click the Submit button.

### REPORTS

| State of Maine<br>Department of Health and Human Se | ervices - Maine Background Check Center                                                                     | 🐣 Welcome Anne Downs | 🕞 Log Out |
|-----------------------------------------------------|----------------------------------------------------------------------------------------------------|----------------------|-----------|
| A Work Queue                                        | Reports                                                                                                    |                      |           |
| New Application                                     |                                                                                                    |                      |           |
| <ul> <li>Registry Recheck</li> </ul>                |                                                                                                    |                      |           |
| ≜Manage Users                                       | Summary Reports                                                                                             |                      |           |
| Lal Reports                                         | Active Applications<br>4 list of all annihrations that are in a state of programs and remains action        |                      |           |
| Version: 1.10 Build_20160419.1 / Date:<br>4/20/2016 | All Applications<br>A list of all applications created by your organization in the Background Check Center. |                      |           |
|                                                     |                                                                                                    |                      |           |
|                                                     |                                                                                                    |                      |           |
|                                                     |                                                                                                    |                      |           |
|                                                     |                                                                                                    |                      |           |
|                                                     |                                                                                                    |                      |           |
|                                                     |                                                                                                    |                      |           |
|                                                     |                                                                                                    |                      |           |
|                                                     |                                                                                                    |                      |           |
|                                                     |                                                                                                    |                      |           |
|                                                     |                                                                                                    |                      |           |
|                                                     |                                                                                                    |                      |           |
|                                                     |                                                                                                    |                      |           |
|                                                     |                                                                                                    |                      |           |
|                                                     |                                                                                                    |                      |           |
|                                                     |                                                                                                    |                      |           |

#### ACCESS PROVIDER REPORTS

- 1. Click the Reports button from left nav bar.
- 2. Click the appropriate report title.
- 3. Enter a date range (if applicable).
- 4. Download to Excel (if desired).

### TROUBLESHOOTING

For questions or to report issues with the MBCS, please contact the MBCC for technical assistance. Email: mbcc-admin.dhhs@maine.gov

Phone: 888-572-5839

### RESOURCES

A selection of short videos describing key actions providers execute through the MBCS will be made available.

A User Manual is given to each provider and serves as a reference guide to local system users.